## Online Schule Saar – Kursanmeldung

Liebe Schüler, Liebe Schülerinnen,

damit ihr alle die Materialien nutzen könnt, müsst ihr euch in die jeweiligen Kurse einschreiben bzw. auf die jeweiligen Kurse zugreifen können. Wie dies funktioniert, erklären wir euch in diesem Dokument.

1. Bitte gebt folgenden Link ein:

https://online-schule.saarland

2. Klickt auf "Anmelden" und gebt in dem sich öffnenden Fenster euren Benutzernamen und euer Passwort ein. Klickt dann auf "anmelden"

| SAARLAND                                                        |                                                                                                    |                                          | online<br>schule<br>saarland |
|-----------------------------------------------------------------|----------------------------------------------------------------------------------------------------|------------------------------------------|------------------------------|
|                                                                 | Benutzername                                                                                                    |                                          |                              |
|                                                                 | testschueler.GemS                                                                                                    | 1. Benj                                  | utzername                    |
|                                                                 | Passwort                                                                                                    |                                          | - h                          |
|                                                                 |                                                                                                    | Passwort vergessen oder ändern?     Eing | eben                         |
|                                                                 | Anmeldung nicht speichern                                                                                                    |                                          |                              |
|                                                                 | <ul> <li>Die zu übermittelnden Informationen<br/>anzeigen, damit ich die Weitergabe<br/>gegebenenfalls ablehnen kann.</li> </ul> | 2. Pass                                  | wort eingeben                |
|                                                                 | Annelden                                                                                                    | 3. "Anm                                  | elden" klicken.              |
| <ul> <li>Ministerium für</li> <li>Bildung und Kultur</li> </ul> | Landesinstitut für<br>Pädagogik und Medien                                                                                       | ile Impre<br>d                           | <u>ssum Datenschutz</u>      |

3. Geht nun auf "Startseite", scrollt etwas nach unten bis euch die Rubrik "Kursbereiche" angezeigt wird und wählt dort "Gemeinschaftsschulen" aus.

| <b>P</b>                                                  | online<br>schule Start <mark>Kurse</mark> Dateien Medien E-Mail<br>saarland                                                                                                    |
|-----------------------------------------------------------|----------------------------------------------------------------------------------------------------|
| ■ online-schule.saarland                                  | Jeutsch (de) 🔹 🔹 🖡 🖕 Testschueler Gems 🕥 💌                                                                                                    |
| Dashboard      Startseite      Kalender      Meine Dateen | Weitere Informationen zu ODIM Saar finden Sie auf der Seite des Landesinstituts für Pädagogik und Medien.         Abb. 0sterhase von Rebekka D auf Pixabay, Pixabay-Lizenz (Zugriff: 13.04.2020) <b>07.04.2020</b> Anleitung für Schüler: So meldest du dich für online-schule.saarland an         Wir haben eine Anleitung für Schüler:innen entworfen, die sie bei der Registrierung und den ersten Schritten auf online-schule.saarland unterstützt. Die Beschreibung darf selbstverständlich unter Beachtung der angegebenen Lizenz bearbeitet und weitergegeben werden. Das Dokument steht in den folgenden Formaten zur Verfügung: pdf; otd; docx <b>06.04.2020 Primarstufe:</b> Kreativ zu Hause Deutsch lernen         Für den Grundschulbereich hat Frau Karolina Engel vom Landesinstitut für Pädagogik für Kurzvideos erstellt, wie Eltern mit Ihren Kindern zu Hause jeden Tag mit Spaß         Für das Fach Deutsch üben können. Die Videoclips finden Sie hier. |
| . "Startseite"<br>klicken.                                | Abb. Gluntampen, Foto erstellt von freepik – de.freepik.com (Zugriff: 06.04.2020)<br>Kursbereiche<br>> Austausch (4)<br>> Grundschulen<br>> Gemeinschaftsschulen                                                                                                    |
| Ļ                                                         | Gymnasien     Berufliche Schulen     Sonstige Schulformen     Sonstige Schulformen     Sonstige Schulformen     Sonstige Schulformen     Sonstige Schulformen                                                                                                    |
| 2. Nach<br>unten<br>scrollen                              | <ul> <li>Ministerium für</li> <li>Landesinstitut für</li> <li>Datenschutz   Impressum</li> <li>Bildung und Kultur</li> <li>Pädagogik und Medien</li> </ul>                                                                                                    |

4. Nach dem Klicken auf "Gemeinschaftsschule" auf <u>Seite 3</u> gehen und dort Gemeinschaftsschule Vopeliuspark Sulzbach anwählen.

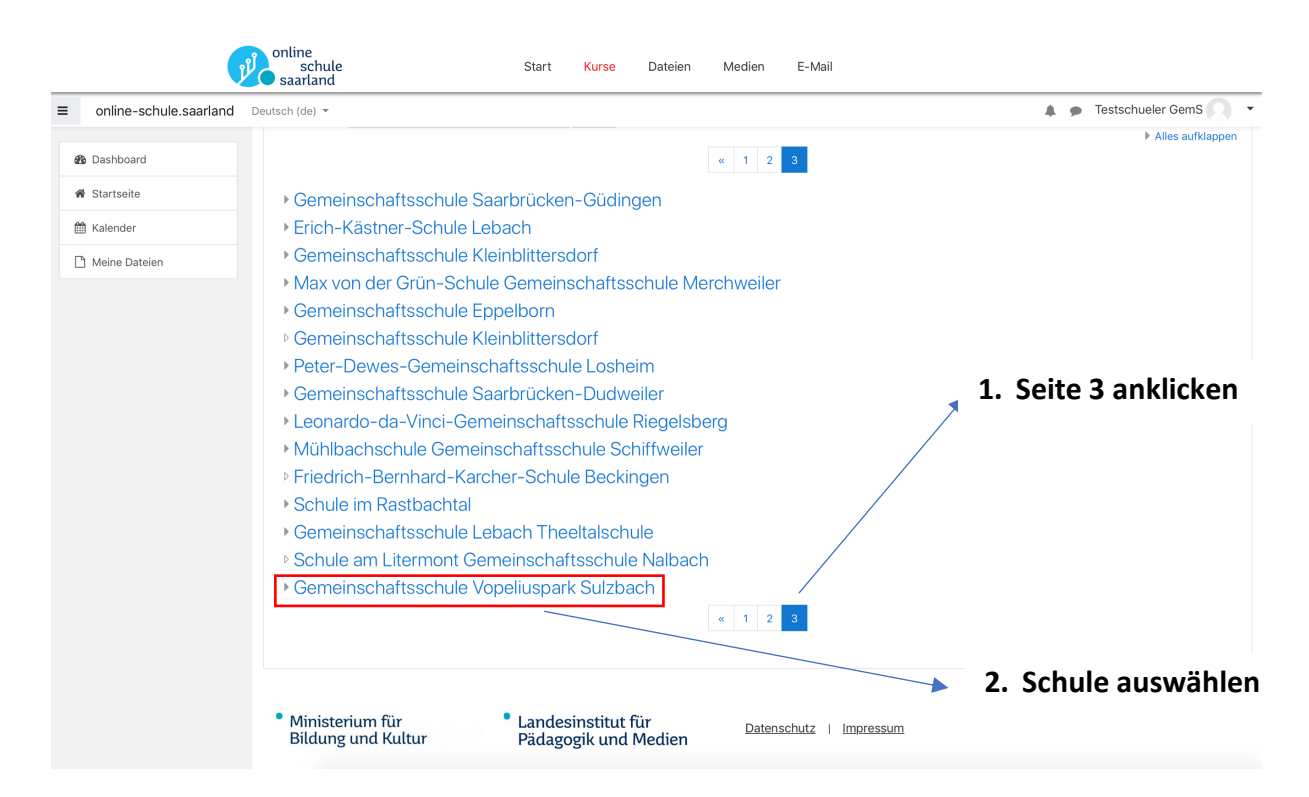

| offinite borrate.baarra | na Deutsch (de) 👻                        |                           | Iestschueler Gems   |
|-------------------------|------------------------------------------|---------------------------|---------------------|
| Dashboard               | Kursbereiche:                            |                           |                     |
| Charlesite              | Gemeinschaftsschulen / Gemeinschaftsschu | ule Vopeliuspark Sulzbach |                     |
| Startseite              | Kurse suchen                             | Start 🕜                   |                     |
| Kalender                |                                          |                           | Alles aufklappe     |
| Meine Dateien           | Gabrielle Arnold                         |                           |                     |
|                         | Ianja Ammon                              |                           |                     |
|                         | Jens Raquet                              |                           |                     |
|                         | Alexander Böser                          |                           |                     |
|                         | Nicole Fischer                           |                           | 1. Lehrer auswählen |
|                         | Roman Seifert                            |                           |                     |
|                         | Pamela Klotti-Franz                      |                           |                     |
|                         | Kristina Zehles                          |                           |                     |
|                         | Carmen Schneegass                        |                           |                     |
|                         | Nathalie Reichard                        |                           |                     |
|                         | Katja Quintus                            |                           |                     |
|                         | Beate Köster                             |                           |                     |
|                         | Carmela Gagliardi                        |                           |                     |
|                         | Französisch                              |                           | £                   |
|                         |                                          |                           |                     |
|                         |                                          |                           |                     |

## 5. Lehrer (z.B. Alexander Böser) auswählen.

## 6. Dann den jeweiligen Kurs durch "anklicken" auswählen.

| Alexander Böser Satraceite Saterseite Meine Dateien Kurseereiche:::::::::::::::::::::::::::::::::::                                                                                                    | online-schule.saarland | Deutsch (de) 👻 👘 Testschueler GemS 🖡                                                                             |
|----------------------------------------------------------------------------------------------------|------------------------|----------------------------------------------------------------------------------------------------|
| <b>a</b> bashbard <b>b</b> Satrsele <b>b</b> kileader <b>b</b> kileader <b>b</b> kileader <b>c</b> kurse / Gemeinschaftsschulen / Gemeinschaftsschule Vopeliuspark Sulzbach / Alexander Böser <b>kurse</b> suchen <b>c</b> kurse suchen <b>c</b> kurse suchen <th></th> <th></th> |                        |                                                                                                    |
| Startseite   Startseite     Dashboard / Kurse / Gemeinschaftsschule / Gemeinschaftsschule Vopeliuspark Sulzbach / Alexander Böser     Kursbereiche:   Gemeinschaftsschule / Gemeinschaftsschule Vopeliuspark Sulzbach / Alexander Böser     Kurse uchen     Start     In diesem Kurs werden euch alle Materialien zur Verfügung gestellt, die ihr für den weiteren Unter     Draubein     In diesem Kurs werden euch alle Materialien zur Verfügung gestellt, die ihr für den weiteren Unter     Draubein     In diesem Kurs werden euch alle Materialien zur Verfügung gestellt, die ihr für den weiteren Unter     Draubein     In diesem Kurs werden euch alle Materialien zur Verfügung gestellt, die ihr für den weiteren Unter     Draubein     In diesem Kurs werden euch alle Materialien zur Verfügung gestellt, die ihr für den weiteren Unter     Draubein     In diesem Kurs werden euch alle Materialien zur Verfügung gestellt, die ihr für den weiteren Unter     Draubein     In diesem Kurs werden euch alle Materialien zur Verfügung gestellt, die ihr für den weiteren Unter        In diesem Kurs werden euch alle Materialien zur Verfügung gestellt, die ihr für den weiteren Unter           In diesem Kurse, in deen mann sich   einschreiben will, anwrählen                                                                                                    | B Dashboard            | Alexander Böser                                                                                                  |
| Skiender          Image: Skiender       Skiender         Image: Skiender       Skiender         I                                                                                                    | # Startseite           |                                                                                                    |
| Meine Datein          Kursbereiche:       Image: Chemie Klasse 9         Chemie Klasse 9       Image: Chemie Klasse 9         Image: Chemie Klasse 9       Image: Chemie Klasse 9         Image: Chemie Kl                                                                                                    | 🛱 Kalender             | Dashdoard / Kurse / Gemeinschaftsschule / Gemeinschaftsschule vopeiluspark Suzdach / Alexander Boser             |
| Wenne Datateen   Kursbereiche:   Geneeinschaftsschule Vopeliuspark Sulzbach / Alexander Böser   Kurse suchen   Start   In diesem Kurs werden euch alle Materialien zur Verfügung gestellt, die ihr für den weiteren Unte braucht.   Es werden ggf, neue Themen angelegt, sodass nach und nach die Materialien hier für euch zur Verfügung stehen.   1. Kurse, in den man sich einschaftelen will, anwählen                                                                                                    | B Maine Dataine        |                                                                                                    |
| Kursbereiche: <ul> <li>Gemeinschaftsschule Vopeliuspark Sulzbach / Alexander Böser</li> <li>Kurse suchen</li> <li>Start</li> <li>Chemie Klasse 9</li> <li>In diesem Kurs werden euch alle Materialien zur Verfügung gestellt, die ihr für den weiteren Unte braucht.</li> <li>Es werden ggt, neue Themen angelegt, sodass nach und nach die Materialien hier für euch zur Verfügung stehen.</li> </ul> <li>In Kurs, in den man sich einschreiben will, anwählen</li>                                                                                                    | _ Meine Dateien        |                                                                                                    |
| Cententschaftsdeutering Verheinischaftsdeutering State       In diesem Kurs werden euch alle Materialien zur Verfügung gestellt, die ihr für den weiteren Unte braucht.         Es werden ggt, neue Themen angelegt, sodass nach und nach die Materialien hier für euch zur Verfügung stehen.         In Kurs, in den man sich einschreiben will, anwählen                                                                                                    |                        | Kursbereiche:<br>Gamainechaftechulan / Gamainechaftechula Vonaliusnark Sulzhach / Alavandar Résor                |
| Kurse suchen       Start       In diesem Kurs werden euch alle Materialien zur Verfügung gestellt, die ihr für den weiteren Unterbraucht.         Es werden ggf, neue Themen angelegt, sodass nach und nach die Materialien hier für euch zur Verfügung stehen.       Start für euch zur Verfügung stehen.         In Kurs, in den man sich einschreiben will, anwählen       Start für euch zur Verfügung stehen.                                                                                                    |                        |                                                                                                    |
| <ul> <li>Chemie Klasse 9</li> <li>In diesem Kurs werden euch alle Materialien zur Verfügung gestellt, die ihr für den weiteren Unterbraucht.</li> <li>Es werden ggf. neue Themen angelegt, sodass nach und nach die Materialien hier für euch zur Verfügung stehen.</li> <li>1. Kurs, in den man sich einschreiben will, anwählen</li> </ul>                                                                                                    |                        | Kurse suchen Start 0                                                                                             |
| In diesem Kurs werden euch alle Materialien zur Verfügung gestellt, die ihr für den weiteren Unter<br>braucht.<br>Es werden ggf. neue Themen angelegt, sodass nach und nach die Materialien hier für euch zur<br>Verfügung stehen.<br>1. Kurs, in den man sich<br>einschreiben will, anwählen                                                                                                    |                        | Chemie Klasse 9                                                                                                  |
| braucht.<br>Es werden ggf. neue Themen angelegt, sodass nach und nach die Materialien hier für euch zur<br>Verfügung stehen.<br>1. Kurs, in den man sich<br>einschreiben will, anwählen                                                                                                    |                        | In diesem Kurs werden euch alle Materialien zur Verfügung gestellt, die ihr für den weiteren Unterricht          |
| Es werden ggf. neue Themen angelegt, sodass nach und nach die Materialien hier für euch zur Verfügung stehen.<br>1. Kurs, in den man sich einschreiben will, anwählen                                                                                                    |                        | braucht.                                                                                                    |
| <ul> <li>1. Kurs, in den man sich<br/>einschreiben will, anwählen</li> </ul>                                                                                                    |                        | Es werden ggf, neue Themen angelegt, sodass nach und nach die Materialien hier für euch zur<br>Verfügung stehen. |
| <ul> <li>1. Kurs, in den man sich<br/>einschreiben will, anwählen</li> </ul>                                                                                                    |                        |                                                                                                    |
| <ul> <li>1. Kurs, in den man sich<br/>einschreiben will, anwählen</li> </ul>                                                                                                    |                        |                                                                                                    |
| einschreiben will, anwählen                                                                                                    |                        | 1. Kurs. in den man sich                                                                                         |
| einschreiben win, anwamen                                                                                                    |                        | oinschroiben will onwählen                                                                                       |
|                                                                                                    |                        | einschreiben will, anwahlen                                                                                      |
|                                                                                                    |                        |                                                                                                    |
|                                                                                                    |                        |                                                                                                    |
|                                                                                                    |                        |                                                                                                    |

7. Fertig. Ihr habt euch in den Kurs eingeschrieben bzw. könnte die Materialien in dem Kurs nutzen.

|                                                  | online<br>schule Start Kurse Datelen Medien E-Mail                                                               |                         |
|--------------------------------------------------|----------------------------------------------------------------------------------------------------|-------------------------|
| online-schule.saarlar                            | nd Deutsch (de) 👻                                                                                                | 🌲 🍺 Testschueler GemS 🤍 |
| 😤 Ch Kl-9                                        | Chemie Klasse 9                                                                                                  |                         |
| Badges                                           | Dashboard / Kurse / Gemeinschaftsschulen / Gemeinschaftsschule Vopeliuspark Sulzbach / Alexander Böser / Ch KI-9 |                         |
| 🗹 Kompetenzen                                    |                                                                                                    |                         |
| I Bewertungen                                    |                                                                                                    |                         |
| C Allgemeines                                    | ankündigungen                                                                                                    |                         |
| Arbeitspläne vom<br>16.03.2020 bis<br>10.04.2020 | Arbeitspläne vom 16.03.2020 bis 10.04.2020                                                                       | Fortigl                 |
| 🗅 Thema 2                                        | Arbeitsplan 1 Vorlage: Steckbrief                                                                                | rerug:                  |
| 🗅 Thema 3                                        | Arbeitsplan 2                                                                                                    |                         |
| 🗅 Thema 4                                        | anhang zum Wochenplan                                                                                            |                         |
| Dashboard                                        | <sup>169</sup> Lückentext<br>✓ Leistungsnachweis zu den Arbeitsplänen                                            |                         |
| # Startseite                                     |                                                                                                    |                         |
| 🛗 Kalender                                       | Thema 2                                                                                                    |                         |
| 🗅 Meine Dateien                                  |                                                                                                    | _                       |

## Bei Fragen wendet euch einfach an

Herrn Lauer (<u>p.lauer@gems-vopeliuspark.de</u>) Herrn Stark (<u>s.stark@gems-vopeliuspark.de</u>) oder an

Herrn Böser (<u>a.boeser@gems-vopeliuspark.de</u>).

Viel Spaß beim Arbeiten mit der Plattform "Online Schule Saarland" und

ach!

Liebe Grüße! Bleibt alle gesund. Eure Lehrer der GemS Vopeliuspark Sulzbach!